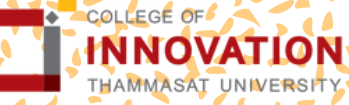

# <mark>การแจ้งจบการศึกษา</mark> ระดับปริญญาโท ภาคเรียน **S/2566** ระหว่างวันที่ 4 - 10 มิถุนายน 2567

สำหรับนักศึกษาที่ลงทะเบียนครบตามหลักสูตรแล้ว ขอให้ดำเนินการแจ้งจบการศึกษาดังนี้

| -  |
|----|
|    |
| 0_ |
| 0  |
|    |
|    |

#### 1.ตรวจสอบผลการเรียนด้วยตัวเอง

นศ.ตรวจสอบด้วยตนเองว่ามีผลการเรียนครบถ้วน ตามโครงสร้างหลักสูตรหรือไม่

นศ.ต้องแจ้งแก่วิทยาลัยและมหาวิทยาลัยใน ภาคการศึกษาที่คาดว่าจะเป็นภาคสุดท้าย

#### 2. ขอแจ้งจบด้วยตนเองทาง INTERNET ผ่าน WWW.REG.TU.AC.TH

ใส่รหัสผู้ใช้/ รหัสผ่าน/ เข้าสู่ระบบ\* > คลิกแจ้งขอจบการศึกษา จะปรากฏหน้าจอข้อมูลประวัติส่วนตัวของนักศึกษา

#### \*ตรวจความถูกต้องของข้อมูลประวัติส่วนตัวทุกรายการ\*

พิมพ์ใบรายการแจ้งจบ ส่งพร้อมใบเกรดให้ทางคณะ

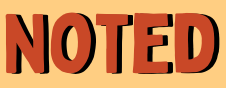

สำหรับนศ.ที่ตรวจสอบแล้ว ข้อมูลบนหน้าจอในระบบของสำนัก ทะเบียนฯ ไม่ถูกต้อง หรือกรณีเปลี่ยนชื่อ – สกุล ให้ยื่นคำร้องและ แนบสำเนาหลักฐานประกอบที่อีเมลวิทยาลัยนวัตกรรม

edu\_lb@citu.tu.ac.th ภายใน 45 วันนับจากวันเปิดภาค

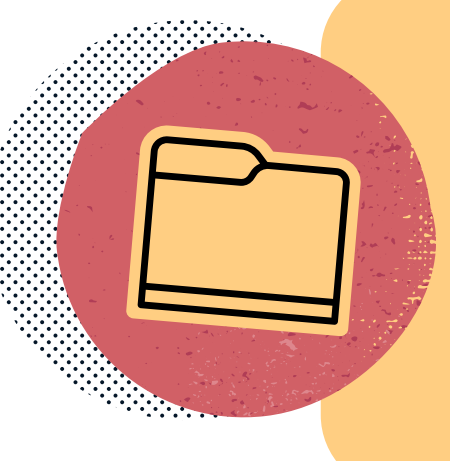

# เมื่อสั่งพิมพ์ใบรายการแจ้งจบแล้ว ให้ดำเนินการส่งข้อมูลให้มหาวิทยาลัย

## หมายเหตุ

กรณีลืม PASSWORD สามารถติดต่อสำนักงานศูนย์เทคโนโลยี สารสนเทศและการสื่อสาร HTTP://ICT.TU.AC.TH เบอร์โทร 0-2225-9450, 0-2613-3333 หรือติดต่อ HELPDESK สทส

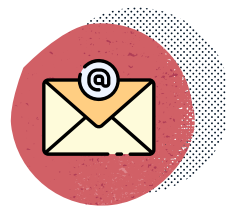

edu\_lb@citu.tu.ac.th

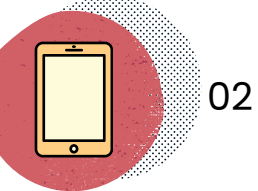

02 623 5055 – 8 ต่อ 1105

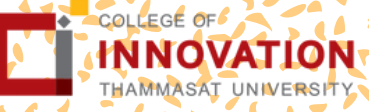

# ี่ <mark>การแจ้งจบการศึกษา</mark> ระดับปริญญาโท ภาคเรียน **\$/2566** ระหว่างวันที่ 4 - 10 มิถุนายน 2567

# 5. การยื่นแบบฟอร์มแจ้งจบ

สั่งพิมพ์แบบฟอร์มแจ้งจบได้ที่ HTTP://WWW.CITU.TU.AC.TH/ เมนูสำหรับนักศึกษาปัจจุบัน > ดาวน์โหลดเอกสารและคู่มือ > เอกสาร งานทะเบียนนักศึกษา > พิมพ์ l) ใบกระจายโครงสร้างหลักสูตร และ 2) ใบรับรองคาดว่าจะสำเร็จการศึกษา หรือที่ลิงก์ HTTP://WWW.CITU.TU.AC.TH/STUDENT-REGISTRATION-DOCUMENT/

- นักศึกษากรอกเอกสารตามข้อ 1) ให้ครบถ้วน วิชาที่จดทะเบียนแต่ยัง
  ไม่ทราบผลสอบ ให้เว้นผลสอบไว้ แต่ต้องกรอกภาคที่จดทะเบียน
  พร้อมลงนามรับรองความถูกต้อง
- นำส่งเอกสารแจ้งจบให้ทางวิทยาลัย ดังนี้
- (1) ใบกระจายโครงสร้างหลักสูตร
- (2) ใบรับรองคาดว่าจะสำเร็จการศึกษา

(3) ใบรายงานผลการศึกษา (ใบเกรด) ปริ้นท์จากเว็บไซต์สำนักทะเบียนฯ www.reg.tu.ac.th

(4) ใบรายการแจ้งจบ (แบบที่มีบัตรประชาชนวางเท่านั้น)

ส่งเอกสารตามข้อ (1)-(4) ทาง Google Form https://forms.gle/fZkNVecN9wu7amd8A ภายในวันที่ 10 มิถุนายน 2567

### 5. ส่งรูปถ่ายสวมครุยบัณฑิตเพื่อทำ บัตรบัณฑิต

นักศึกษาระดับปริญญาโทที่แจ้งสำเร็จการศึกษาสามารถ เข้าใช้แอปพลิเคชั่น TUPicNow เพื่อส่งรูปชุดครุยได้ทันที และสามารถเช็คสถานะรูปบัณฑิตจากแอปพลิเคชันได้หลัง ส่งรูป 7 วันทำการ

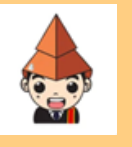

TUPICNOW Coogle Play Coogle Play Coogle Play Coogle Play

เอบถามข้อมูลเพิ่มเติม 02−564−4441−79 ต่อ 1603 − 1608

โปรดตรวจสอบ แถบสีพาดบ่าครุยวิทยฐานะประจำคณะ ให้ ถูกต้อง (ดูรายละเอียดที่ HTTPS://REG.TU.AC.TH/ ) เพื่อจัดเก็บในฐานข้อมูลศิษย์เก่าของมหาวิทยาลัย และทำ บัตรแสดงตนเข้ารับพระราชทานปริญญาบัตร

### NOTED

- นักศึกษาที่แจ้งจบแล้ว แต่ไม่สำเร็จการศึกษา ต้องแจ้งจบใหม่ในภาคที่ลงทะเบียนเป็นภาค สุดท้าย และต้องแจ้งขอยกเลิกภาคที่แจ้งจบไว้เดิม โดยไม่ต้องส่งไฟล์รูปถ่ายชุดครุยซ้ำ หากจบในปีการศึกษาเดียวกัน
- ในภาคที่แจ้งจบ หลังจากนักศึกษาสอบไล่/ส่งเล่มวิทยานิพนธ์หรือการค้นคว้าอิสระฉบับ สมบูรณ์เรียบร้อยแล้ว และเกรดของนักศึกษาประกาศทางเวปไซต์สำนักงานทะเบียนฯ ครบ ทุกวิชาที่จดทะเบียน (ไม่มีปรากฏ DELAY) สำนักงานทะเบียนฯ จะใช้เวลาประมาณ 2 สัปดาห์ ดำเนินการเสนอรายชื่อต่อสภาฯ เพื่อขออนุมัติปริญญา
- สำนักทะเบียนฯ จะรวบรวมรายชื่อผู้สำเร็จการศึกษาเพื่อขออนุมัติปริญญาต่อสภา มหาวิทยาลัย ภายใน 5 วันทำการ
- เมื่อสภามหาวิทยาลัยอนุมัติปริญญาเรียบร้อยแล้ว นักศึกษาสามารถตรวจสอบรายชื่อผู้ สำเร็จการศึกษาและรายละเอียดการขึ้นทะเบียนบัณฑิตออนไลน์ได้ที่ HTTPS://WWW.REG.TU.AC.TH/
- หลักฐานการศึกษาที่นักศึกษาจะได้รับ ประกอบด้วย หนังสือรับรองคุณวุฒิ จำนวน 3 ฉบับ ใบแปลหนังสือรับรองคุณวุฒิ จำนวน 3 ฉบับ และ TRANSCRIPT จำนวน 3 ฉบับ
- ในกรณีที่อาจารย์ผู้สอนส่งผลสอบล่าช้ากว่าที่มหาวิทยาลัยกำหนด นักศึกษาต้องรอจนกว่า คะแนนสมบูรณ์ จึงจะได้รับการอนุมัติปริญญาในรุ่นถัดไป
- หากตรวจสอบแล้วไม่พบรายชื่อให้ติดต่อ ฝ่ายทะเบียนและประมวลผล ท่าพระจันทร์ โทร. 02-613-3717 และ 02-613-3719